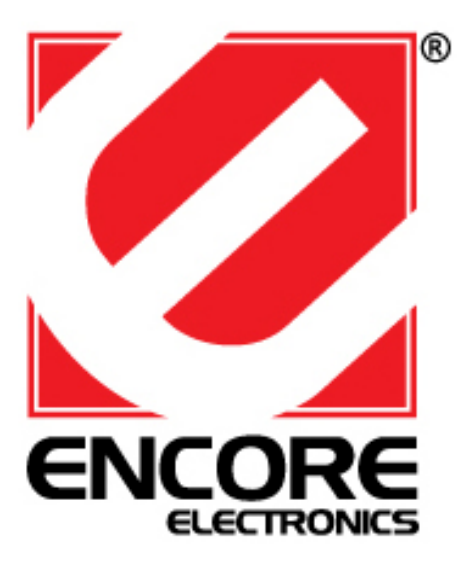

## ENUWI-G2 802.11g Wireless USB 2.0 Adapter

User's Guide

## TABLE OF CONTENT

| Introduction                    |
|---------------------------------|
| Overview of this User's Guide   |
| Unpacking and Setup             |
| Unpacking2                      |
| Setup                           |
| Hardware Installation           |
| LED Indicator                   |
| Check the installation          |
| Software Installation           |
| Utility and Driver Installation |
| Wireless utility setting7       |
| Link Info7                      |
| Configuration                   |
| Advanced                        |
| Site Survey12                   |
| Technical Specifications        |

## **INTRODUCTION**

Congratulations on your purchase of ENCORE 802.11g Wireless USB 2.0 Adapter.

This manual helps to get familiar with ENCORE 802.11g Wireless USB 2.0 Adapter. This manual contains detailed instructions in operation of this product. Please keep this manual for future reference.

With a Wireless LAN (IEEE 802.11g) USB 2.0 Adapter, a desktop or laptop computer can communicate with another computer in a wireless way. Easy-to-use utilities are bundled with Wireless USB Adapter for configuration, monitoring, and diagnosis purposes.

ENCORE 802.11g Wireless USB 2.0 Adapter can wirelessly transmit and receive data, minimizing the need for wired connections, at a speed of up to fifty-four megabit per second.

ENCORE 802.11g Wireless USB 2.0 Adapter provides users with an access to realtime information anywhere in their organization. The mobility provides productivity and service, which are not available under wired networks. ENCORE 802.11g Wireless USB 2.0 Adapter configuration is easy to change from peer-topeer networks, suitable for a small number of users, to full infrastructure networks of thousands of users that allow roaming around a broad area.

Overview of this User's Guide

Introduction. Describes the 802.11g Wireless USB 2.0 Adapter and its features.

**Unpacking and Setup.** Helps you get started with the basic installation of the 802.11g Wireless USB 2.0 Adapter.

Hardware Installation. Describes the LED indicators of the Adapter.

Software Installation. Tells how to setup the driver and the utility setting.

**Technical Specifications.** Lists the technical specifications of the 802.11g Wireless USB 2.0 Adapter.

## UNPACKING AND SETUP

This chapter provides unpacking and setup information for ENCORE 802.11g Wireless USB 2.0 Adapter.

#### Unpacking

Open the box of ENCORE 802.11g Wireless USB 2.0 Adapter and carefully unpack it. The box should contain the following items:

- One 802.11g Wireless USB 2.0 Adapter
- One Driver & Utility CD-ROM

If any item is found missing or damaged, please contact your local reseller for replacement.

#### Setup

The setup of ENCORE 802.11g Wireless USB 2.0 Adapter can be performed using the following steps:

- Visually inspect the USB connector and make sure that it is fully plugged in to the system's USB port.
- Make sure that there is a well environment that there is no much intrusion to have a better connection.

## HARDWARE INSTALLATION

### LED Indicator

## LINK

The LINK LED lights green when ENCORE 802.11g Wireless USB 2.0 Adapter is connected to a network successfully. Otherwise the LINK indicator blinks green while the 802.11g Wireless USB 2.0 Adapter is access the wireless network.

#### Check the installation

The LED of ENCORE 802.11g Wireless USB 2.0 Adapter is clearly visible and the status of the network link can be seen instantly:

- 1. When connected to the USB port and the driver were installed, the LNK LED will start blinking, and it means that the device is starting to scan an 802.11g wireless device near the 802.11g Wireless USB 2.0 Adapter.
- 2. While the 802.11g Wireless USB 2.0 Adapter linked up to the Access Point or to other Wireless LAN station, the LINK LED will always light up.

## SOFTWARE INSTALLATION

This section will lead you to install the driver and utility of the 802.11g Wireless USB 2.0 Adapter.

There are 2 ways to install the adapters:

1. Utility and Driver Installation using Adapter Setup Wizard (for Windows XP/Vista only)

Insert Encore 802.11g Wireless LAN Adapter Driver & Utility CD-ROM into computer's CD-ROM Drive and it will automatically run the Adapter Setup Wizard. Follow the on-screen instruction to set up the adapter. If the Wizard does not start automatically, go to your Windows Start menu and choose *Run*, type "D:\setup\nmasetup.exe" in the dialog box (D:\ will depend on where your CD-ROM drive is located).

# Note: (D:\ will depends on where the CD-ROM drive is located and <Windows OS> will depend on the Windows Operating System you are using)

2. Advanced Utility and Driver Installation, without Adapter Setup Wizard (for Windows Vista/XP/2000/ME/98)

Insert the 802.11g Wireless LAN USB 2.0 Adapter Driver & Utility CD-ROM into computer's CD-ROM Drive and it will automatically run Adapter Setup Wizard. Hit "Cancel". In some specific setting on Windows system, you may need to proceed the software manually, go to your Windows Start menu and choose *Run*, type "D:\Utility\XP\_2K\_ME\_98\Setup.exe" or "D:\Utility\Vista\Setup.exe" in the dialog box (D:\ will depend on where your CD-ROM drive is located).

## Note: (D:\ will depends on where the CD-ROM drive is located and <Windows OS> will depend on the Windows Operating System you are using).

1. The Install Shield Wizard screen will appear. Click "Next" to continue.

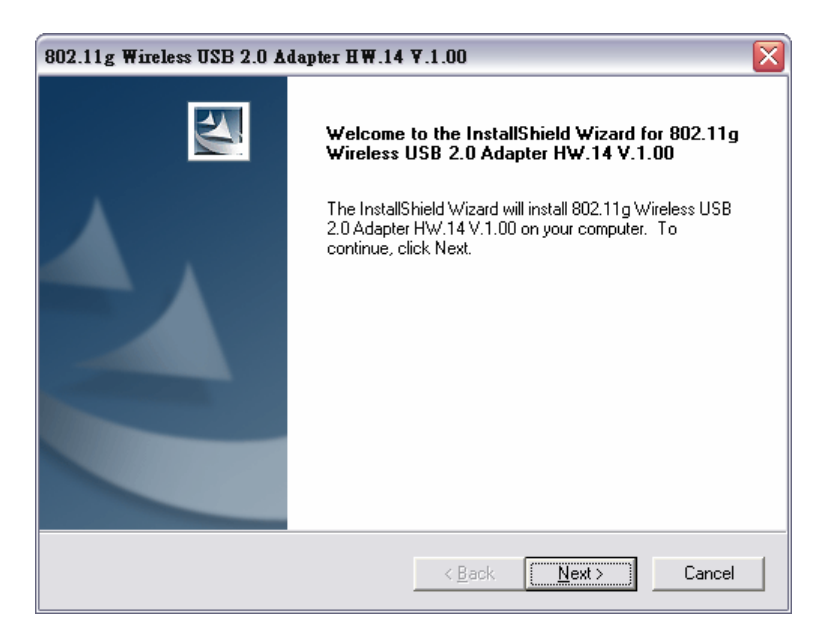

2. Click **"Finish"** to finish the installation.

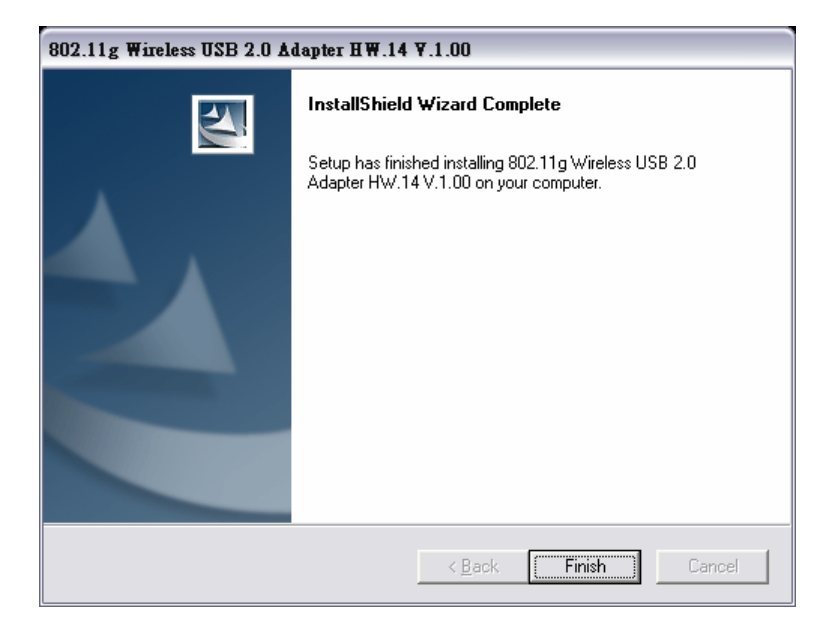

- 3. Plug-in your 802.11g Wireless USB 2.0 Adapter into your computer's USB port.
- 4. When start the utility first time, you will see the Wireless Configuration Utility Country Selector, select the country domain where you are using this Wireless device, users are responsible for ensuring that the region domain configuration is in compliance with the regulatory standards of these countries.

| Wireless Configuration Utility Country Selector                                    |              |  |  |  |  |
|------------------------------------------------------------------------------------|--------------|--|--|--|--|
| Please select the country domain.                                                  | FCC Standard |  |  |  |  |
| Regulatory Domain:                                                                 | FCC          |  |  |  |  |
| Available Channels:                                                                | 1 - 11       |  |  |  |  |
| WARNING: Selecting the incorrect region<br>may be in violation of applicable laws. |              |  |  |  |  |

Warning: Be noted that selecting the incorrect region may result in a violation of applicable law; you will need to select the correct domain.

5. You will see the icon on the Windows task bar when you finish the utility installation and plugged the 802.11g Wireless USB 2.0 Adapter.

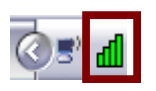

When the icon in the toolbar represents in green color, it is properly connected to the network and shown the linking quality.

## WIRELESS UTILITY SETTING

Windows® XP users may use the built-in wireless utility as default. The following instructions are for Service Pack 2 users. If you are using Windows® 2000/98/ME, you must use the Wireless Utility.

With the Wireless utility, users can configure all the functions provided by the

Wireless LAN Adapter Utility. Double-click the utility icon it that appears in the system tray.

| 👫 Link Info     | IEEE 802.11g                                                                                                    | Wireless LA    | AN USB 2.0 Adapter 🛛 🗙  |
|-----------------|----------------------------------------------------------------------------------------------------|----------------|-------------------------|
|                 | Status:                                                                                                    | Associated BS  | SID = 00-16-01-0E-44-D9 |
| - Configuration | SSID:                                                                                                    | 0016010E44D    | 8                       |
|                 | Frequency:                                                                                                    | 2412           |                         |
| I. Auvanceu     | Wireless Mode:                                                                                                    | Infrastructure | 1                       |
| Site Survey     | Encryption:                                                                                                    | Disable        |                         |
|                 | Tx Rate:                                                                                                    | 54             | Mbps                    |
| 🖡 About         | Channel:                                                                                                    | 1              | -                       |
|                 | Link Quality / Signal                                                                                                    | Strength:      |                         |
|                 | Link Quality:                                                                                                    | 70%            | Signal Strength: 62%    |
|                 |                                                                                                    |                |                         |
|                 | Data Rate:                                                                                                    |                |                         |
|                 | Transmit: 4                                                                                                    | Kbps           | Receive: 4 Kbps         |
|                 |                                                                                                    | 100            |                         |
|                 |                                                                                                    | 10             | 0                       |
|                 | A. Contraction of the second second s | ۸ ۸ n          | Muldummunahar           |
|                 |                                                                                                    |                |                         |

The Wireless LAN Adapter Utility includes six tabs: Link Info, Configuration, Advanced, Site Survey and About.

#### Link Info

The Link Info screen shows you the status of the Wireless Adapter, it shows that where the device is connected to, the connect Status, the connecting Speed, the network Type, the Encryption type, the SSID and the Signal Strength.

| 🕌 Link Info      | IEEE 802.11g              | Wireless L                                | AN USB 2.0 Adapter 🛛 🗴   |
|------------------|---------------------------|-------------------------------------------|--------------------------|
|                  | Status:                   | Associated BS                             | 55ID = 00-16-01-0E-44-D9 |
| - Configuration  | SSID:                     | 0016010E44D                               | 08                       |
|                  | Frequency:                | 2412                                      |                          |
| Advanced         | Wireless Mode:            | Infrastructure                            | 8                        |
| Site Survey      | Encryption:               | Disable                                   |                          |
| in once our rely | T× Rate:                  | 54                                        | Mbps                     |
| - About          | Channel:                  | 1                                         | _                        |
|                  | Link Quality / Signal     | Strength:                                 |                          |
|                  | Link Quality:             | 70%                                       | Signal Strength: 62%     |
|                  |                           |                                           |                          |
|                  | Data Rate:<br>Transmit: 4 | Kbps<br>100<br>10<br>10<br>10<br>10<br>10 | Receive: 4 Kbps          |

## Configuration

This is the page where you can change the basic settings of the 802.11g Wireless USB 2.0 Adapter with the minimum amount of effort to implement a secure wireless network environment.

| j⊧ Link Info           | IEEE 802.11g Wireless LAN USB 2.0 Adapter |                          |                  |   |
|------------------------|-------------------------------------------|--------------------------|------------------|---|
| <b>I</b> Configuration | SSID:                                     | 0016010E44D8             |                  | • |
| il. Advanced           | Wireless Mode:                            | Infrastructure           | - Support Band - | _ |
| I. Advanced            | AdHoc Band:                               | 118                      | ✓ 11B            |   |
| I- Site Survey         | Channel:                                  | 1                        | M 11G            |   |
| <b>⊪</b> About         | Power Mode:                               | Continuous Access Mode 💌 |                  |   |
| <b>6</b>               | Preamble Type:                            | Short & Long Preamble 👤  |                  |   |
|                        |                                           | Apply Cancel             |                  |   |

**SSID:** The SSID differentiates one Wireless LAN group name from another; so all access points and all devices attempting to connect to a specific Wireless LAN group name must use the same SSID. A device will not be permitted to join the BSS unless it can provide the unique SSID.

**Wireless Mode:** If you want to connect with an Access Point/WLAN Router, please set to "Infrastructure" mode. If you have more stations and just want to set them as local network, please set the mode to "Ad-hoc" mode.

**Channel:** It shows **auto** that used for Infrastructure Wireless LAN network. The channel number can be set only under the Ad-Hoc operation mode. In Ad-Hoc mode stations, each station must have the same channel number and SSID.

In Infrastructure mode, the Wireless USB Adapter will automatically detect the channel number of the Access Point.

**Power Mode:** There are 3 modes to choose:

**Continuous Access Mode (default)**: The USB Dongle is constantly operating with full power and it consumes the most power.

Maximum Power Save: The USB Dongle consumes the least power and only operates when there is wireless network activity.

**Power Save**: The USB Dongle consumes the moderate level of power.

**Preamble:** Select Long or Short/Long (auto) Preamble type. Preamble is a sequence of bits transmitted at 1Mbps that allows the PHY circuitry to reach steady-state demodulation and synchronization of bit clock and frame start. Two different preambles and headers are defined: the mandatory supported Long Preamble and header, which interoperates with the 1 Mbit/s and 2 Mbit/s DSSS specification (as described in IEEE Std. 802.11), and an optional Short Preamble and header (as described in IEEE Std. 802.11b). At the receiver, the Preamble and header are processed to aid in demodulation and delivery of the PSDU. The Short Preamble and header may be used to minimize overhead and, thus, maximize the network data throughput. However, the Short Preamble is supported only from the IEEE 802.11b (High-Rate) standard and not from the original IEEE 802.11. That means that stations using Short-Preamble cannot communicate with stations implementing the original version of the protocol.

Support Band: There are two bands available for selection; 11B and 11G.

Advanced

The Advanced settings help you to control the Wireless Adapter to adjust with wireless devices in certain environment.

| i- Link Info                                                                                                    | IEEE 802.1   | 1g Wireless LAN USB 2.0 Adapter | ) |
|----------------------------------------------------------------------------------------------------|--------------|---------------------------------|---|
| Configuration                                                                                                   | Auth Mode:   | Auto Configuration              |   |
| . Advanced                                                                                                    | Encryption:  | WEP-Key                         |   |
| It. Olto Cumunu                                                                                                 | WEP Key      | Network Key Key Length          |   |
| In Site Survey                                                                                                  | 1            | 64bits 💌                        |   |
| - About                                                                                                    | 2            | 64bits 💌                        |   |
| in the second second second second second second second second second second second second second second second | 3            | 64bits 💌                        |   |
|                                                                                                    | 4            | 64bits 💌                        |   |
|                                                                                                    | Default Key: | Key 1                           |   |
|                                                                                                    | Format:      | Hex                             |   |
|                                                                                                    |              | Apply Cancel                    |   |

**Auth. Mode:** Eight options are available: Disable, Auto, Open System, Shared Key, WPA/WPA2, and WPA-PSK/WPA2-PSK. Select Auto, Disable for other authentication feature. If one of the two options is selected, it is required to select the **Encryption** mode from the next dropping list.

### Shared Key/Open System

| 🎼 Link Info     | IEEE 802.1   | 1g Wireless LAN USB 2 | .0 Adapter X  | il- Link Info                         | IEEE 802.1   | 1g Wireless LAN USB 2. | 0 Adapter 🛛 🗙 |
|-----------------|--------------|-----------------------|---------------|---------------------------------------|--------------|------------------------|---------------|
| - Configuration | Auth Mode:   | Shared Key            | Configuration | I. Configuration                      | Auth Mode:   | Open System            | Configuration |
| . Advanced      | Encryption:  | WEP-Key               |               | . Advanced                            | Encryption:  | WEP-Key                |               |
|                 | WEP Key      | Network Key           | Key Length    |                                       | WEP Key      | Network Key            | Key Length    |
| ii- Site Survey | 1            | l                     | 64bits 💌      | II- Site Survey                       | 1            | l                      | 64bits 💌      |
| - About         | 2            |                       | 64bits 💌      | <b>⊪</b> About                        | 2            |                        | 64bits 💌      |
|                 | 3            |                       | 64bits 💌      | i i i i i i i i i i i i i i i i i i i | 3            |                        | 64bits 💌      |
|                 | 4            |                       | 64bits 💌      |                                       | 4            |                        | 64bits 💌      |
|                 | Default Key: | Key 1                 |               |                                       | Default Key: | Key 1                  |               |
|                 | Format:      | Hex                   |               |                                       | Format:      | Hex                    |               |
|                 |              | Apply Cancel          |               |                                       |              | Apply Cancel           |               |

**Network Key:** Choose the encryption way, either in HEX or ASCII formats, and enter the password in the blank space.

**Key Length, Key Format and WEP Key:** If you select 64bit in Hex format, you must type 10 values in the following range (0~F, hexadecimal), or 64bit in ASCII format, you must type 5 values in the following range (0~9, A~Z and a~z Alphanumeric).

If you select 128bit in Hex format, you must type 26 values (0~F, hexadecimal), or 128bit in ASCII format, you must type 13 values in the following range (0~9, A~Z and a~z Alphanumeric).

## WPA-PSK / WPA2-PSK

| iŀ Link Info    | IEEE 802.1   | 1g Wireless LAN USB 2.0 | Adapter      | X   |                                                                       |
|-----------------|--------------|-------------------------|--------------|-----|-----------------------------------------------------------------------|
| E Configuration | Auth Mode:   | WPA-PSK                 | Configuratio | n   |                                                                       |
| . Advanced      | Encryption:  | TKIP                    |              |     |                                                                       |
|                 | WEP Key      | Network Key             | Key Len      | gth |                                                                       |
| It site survey  | 1            |                         | 64bits       | -   |                                                                       |
| 📴 About         | 2            |                         | 64bits       | -   |                                                                       |
|                 | з            |                         | 64bits       | -   |                                                                       |
|                 | 4            |                         | 64bits       | Y   | Define WPA-PSK / WPA2-PSK                                             |
|                 | Default Key: | Key 1                   |              |     | Enter your WPA/WPA2 Passphrase. This must be 8 to 63 ASCII characters |
|                 | Format:      | Hex                     |              |     | or 64 hexadecimal characters.                                         |
|                 |              | Apply Cancel            | )            |     | Cancel                                                                |

Click the **Configuration** button than enter a Passphrase in the Define WPA PSK dialog box. This Passphrase must be the same on each computer that is connected to the wireless network.

## WPA / WPA2

| 📴 Link Info     | IEEE 802.1   | 1g Wireless LAN USB 2.0 | Adapter X     |
|-----------------|--------------|-------------------------|---------------|
| - Configuration | Auth Mode:   | WPA 💽                   | Configuration |
| . Advanced      | Encryption:  | TKIP                    |               |
|                 | WEP Key      | Network Key             | Key Length    |
| Site Survey     | 1            |                         | 64bits 💌      |
| ⊪ About         | 2            |                         | 64bits 🔽      |
| <b>0</b> .      | 3            |                         | 64bits 💌      |
|                 | 4            |                         | 64bits 💌      |
|                 | Default Key: | Key 1                   |               |
|                 | Format:      | Hex                     |               |
|                 |              | Apply Cancel            | 1             |

**WPA2** (**Wi-Fi Protected Access 2**) is the second generation of WPA; providing enterprise and consumer Wi-Fi user with a high level of assurance that only authorized user can access their wireless networks. WPA2 is based on the final IEEE802.11i amendment to the 802.11 standard and is eligible for FIPS 140-2 compliant. WPA2 is select, configuration is enabled. Please click the "**Certificate**" button. The below window is pop up. Then, please select the certificate that user wants to use and enter the server name and login name.

| Define Certificate                                          |    |          |
|-------------------------------------------------------------|----|----------|
| Select a Certificate:                                       |    | -        |
| Trusted Root Certification Authorities:                     |    |          |
| Microsoft Root Certificate Authority<br>Server/Domain Name: |    | <b>_</b> |
|                                                             |    |          |
|                                                             |    |          |
|                                                             | OK | Cancel   |

## Site Survey

### **Available Network**

The screen shows all the Wireless LAN devices around your Wireless LAN USB Adapter. The information of the wireless devices includes the SSID, MAC Address, Channels, Signal, the Security type and the Network mode.

You can click the "**Refresh**" button to find the new wireless LAN devices, and double-click the device to choose the wireless station that you want to connect with.

| 🐌 Link Info     | IEEE 802.11g        | Wireless LAN                              | USB | 2.0 Ad  | apter 🗴 |
|-----------------|---------------------|-------------------------------------------|-----|---------|---------|
|                 | Available Network - |                                           |     |         |         |
| E Configuration | SSID                | MAC Address                               | Ch  | Signa 📥 | Refresh |
|                 | WNR854-1            | 00-14-6C-DC-FA-37                         | 2   | 57%     |         |
| Advanced        | default-5212        | 00-A0-B0-48-54-16                         | 6   | 67%     | Connect |
|                 | bb11111111110       | 00-0D-88-A8-2E-04                         | 6   | 59%     |         |
|                 | God bless you       | 00-03-2F-1F-32-29                         | 6   | 67%     |         |
| Site Survey     | JWACR614 mich       | 00-09-89-89-89-89-89<br>00-0E-85-66-03-57 | 6   | 54%     |         |
|                 | NDTEST WEP AP2      | 00-01-05-11-05-57<br>00-03-2E-0E-C6-68    | 6   | 52%     |         |
| II- About       | <                   |                                           | Ŭ   | >       |         |
|                 | ,                   |                                           |     |         |         |
|                 | Drofile             |                                           |     |         |         |
|                 | FIONE               |                                           |     | _       |         |
|                 | Profile Name        |                                           |     |         | Add     |
|                 | ✓ 0016010E44D8      |                                           |     |         |         |
|                 |                     |                                           |     |         | Edit    |
|                 |                     |                                           |     |         |         |
|                 |                     |                                           |     |         | Remove  |
|                 |                     |                                           |     |         |         |
|                 |                     |                                           |     |         | Connect |
|                 |                     |                                           |     |         |         |
|                 |                     |                                           |     |         |         |

#### Profile

**Add:** Click "**Add**" to create a new profile, set the related values such as Profile name, SSID, Wireless Mode and Security settings than click "Apply" to save the profile.

| Add Profile    |                                 |              |
|----------------|---------------------------------|--------------|
|                |                                 |              |
| Profile Name:  |                                 |              |
| SSID:          | ANY (First Available Access Poi | nt) 💌        |
| Wireless Mode: | Infrastructure 💌                | Support Band |
| AdHoc Band:    | 11B 💌                           | ✓ 11B        |
| Channel:       | 1                               | M 11G        |
| Power Mode:    | Continuous Access Mode 💌        |              |
| Auth Mode:     | Disable 💌                       |              |
| Encryption:    | WEP-Key                         |              |
|                | Configuration                   |              |
| Default Key    | Network Key                     | Key Length   |
| @ 1            |                                 | 64bits       |
| <b>C</b> 2     |                                 | 64bits 💌     |
| <b>O</b> 3     |                                 | 64bits       |
| <b>C</b> 4     |                                 | 64bits       |
| Format:        | Hex                             |              |
|                | Apply Can                       | icel         |

**Edit:** Click "Edit" to modify existing profile, modify the settings than click "**Apply**" to save the profile.

**Remove:** Choose a profile name in the "Available Profiles" and click "Remove" to remove the existing profile.

**Connect:** Choose a profile name in the "Available Profiles" and click "Connect" to activate the existing profile.

#### About

The About section shows you the 802.11g Wireless USB 2.0 Adapter information, it shows MAC address, Utility Version, Driver Version, Regulatory Domain.

| 🎼 Link Info     | IEEE 802.11g Wireless LAN USB 2.0 Adapter                    | × |
|-----------------|--------------------------------------------------------------|---|
| - Configuration |                                                              |   |
| - Advanced      | Copyright (c) All rights reserved.                           |   |
| 📴 Site Survey   | WIREless LAN Configuration outry                             |   |
| i About         | Adapter Information                                          |   |
|                 | MAC Address: 0E-04-C8-18-70-14<br>Utility Version: 2.4.1.314 | _ |
|                 | Driver Version: 5.1221.0412.2006<br>Regulatory Domain: FCC   | _ |

## **TECHNICAL SPECIFICATIONS**

| General                           |                                                                                      |  |
|-----------------------------------|--------------------------------------------------------------------------------------|--|
| Standards                         | IEEE 802.11g, USB 2.0, 1.1, 1.0                                                      |  |
| Radio Technology                  | IEEE 802.11b DSSS                                                                    |  |
|                                   | IEEE 802.11g OFDM                                                                    |  |
| Data Transfer Rate                | 1, 2, 5.5, 6, 9, 11, 12, 18, 24, 36, 48, 54Mbps (auto sense)                         |  |
| Receiver Sensitivity              | 54Mbps: Typical -68dBm @ 10% PER (Packet Error Rate)                                 |  |
|                                   | 11Mbps: Typical -83dBm @ 8% PER (Packet Error Rate)                                  |  |
| Frequency Range                   | 2412 MHz – 2462 MHz (FCC)                                                            |  |
|                                   | 2412 MHz – 2472 MHz (ETSI)                                                           |  |
|                                   | 2400 MHz – 2497 MHz (Japan)                                                          |  |
| Modulation Schemes                | BPSK/QPSK/CCK/OFDM                                                                   |  |
| Channels                          | $1 \sim 11$ channels (FCC)                                                           |  |
|                                   | 1 ~ 13 channels (ETSI)                                                               |  |
|                                   | 1 ~ 14 channels (Japan)                                                              |  |
| Media Access Protocol             | CSMA/CA with ACK                                                                     |  |
| Security                          | 64/128bits WEP, WPA, WPA2, WPA-PSK, WPA2-PSK                                         |  |
| Diagnostic LED                    | LNK (Link status)                                                                    |  |
| Antenna                           | Internal printed antenna                                                             |  |
| Physical and Environmental        |                                                                                      |  |
| Driver Support                    | Windows 98se, Windows 2000, Windows ME, Windows XP, Vista                            |  |
| Continuous Current<br>Consumption | 280mA typ. for receive mode, 410mA typ. for transmit mode                            |  |
| Temperature                       | Operating: $0^{\circ}$ C ~ $40^{\circ}$ C, Storage: $-10^{\circ}$ C ~ $70^{\circ}$ C |  |
| Humidity                          | 10% ~ 95% RH, no condensation                                                        |  |
| Dimensions                        | 77 x 26 x 12 mm (W x H x D)                                                          |  |
| Certifications                    | FCC Part 15.247 for US, ETS 300 328 for Europe,                                      |  |